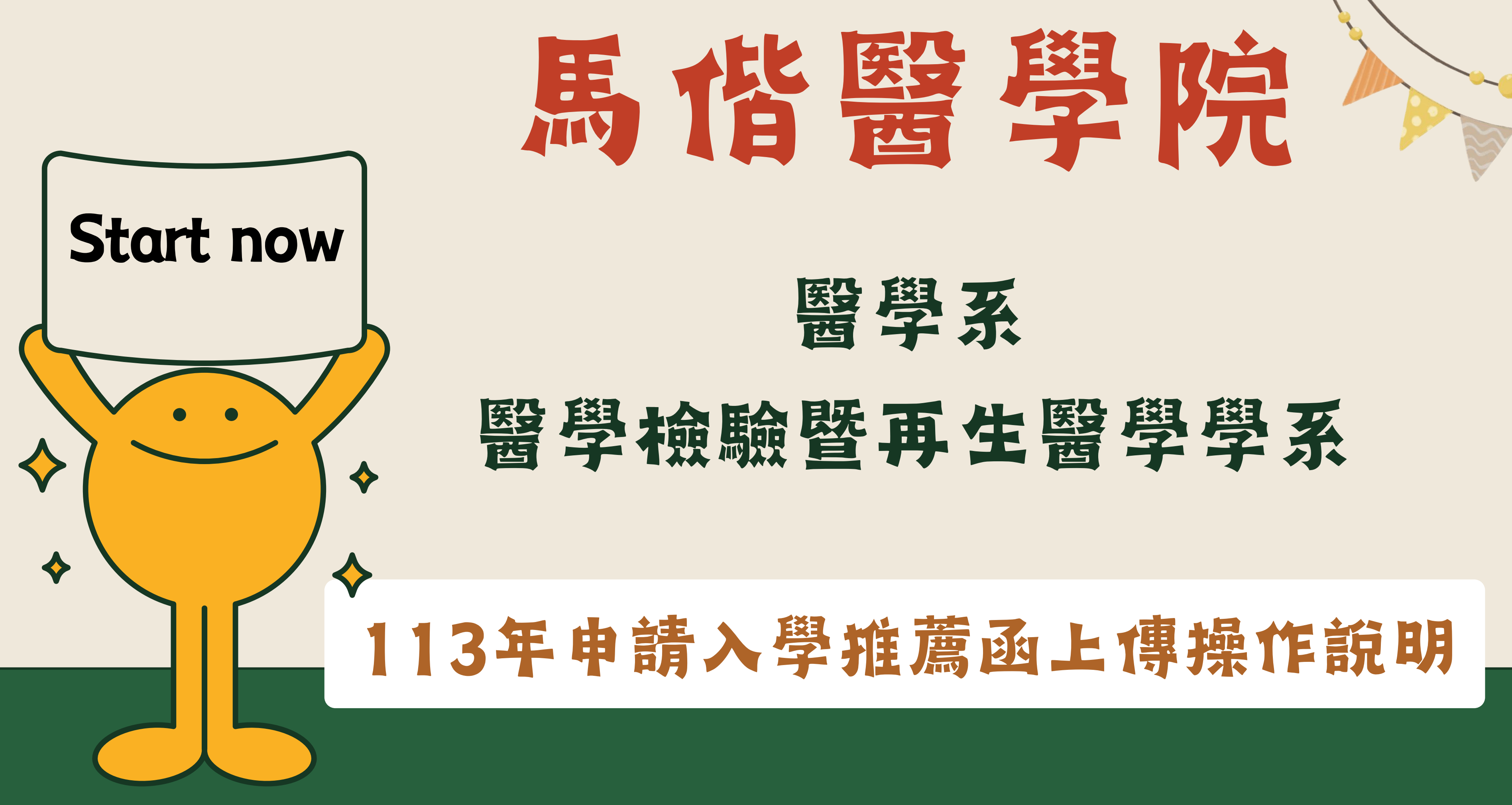

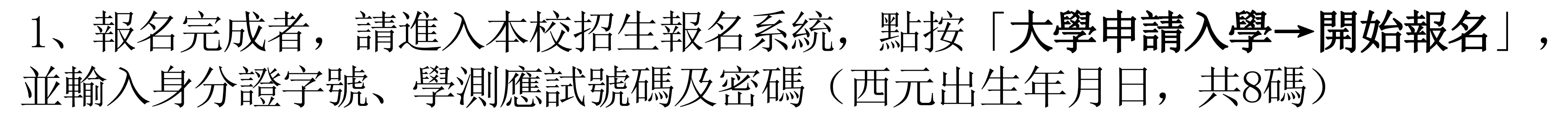

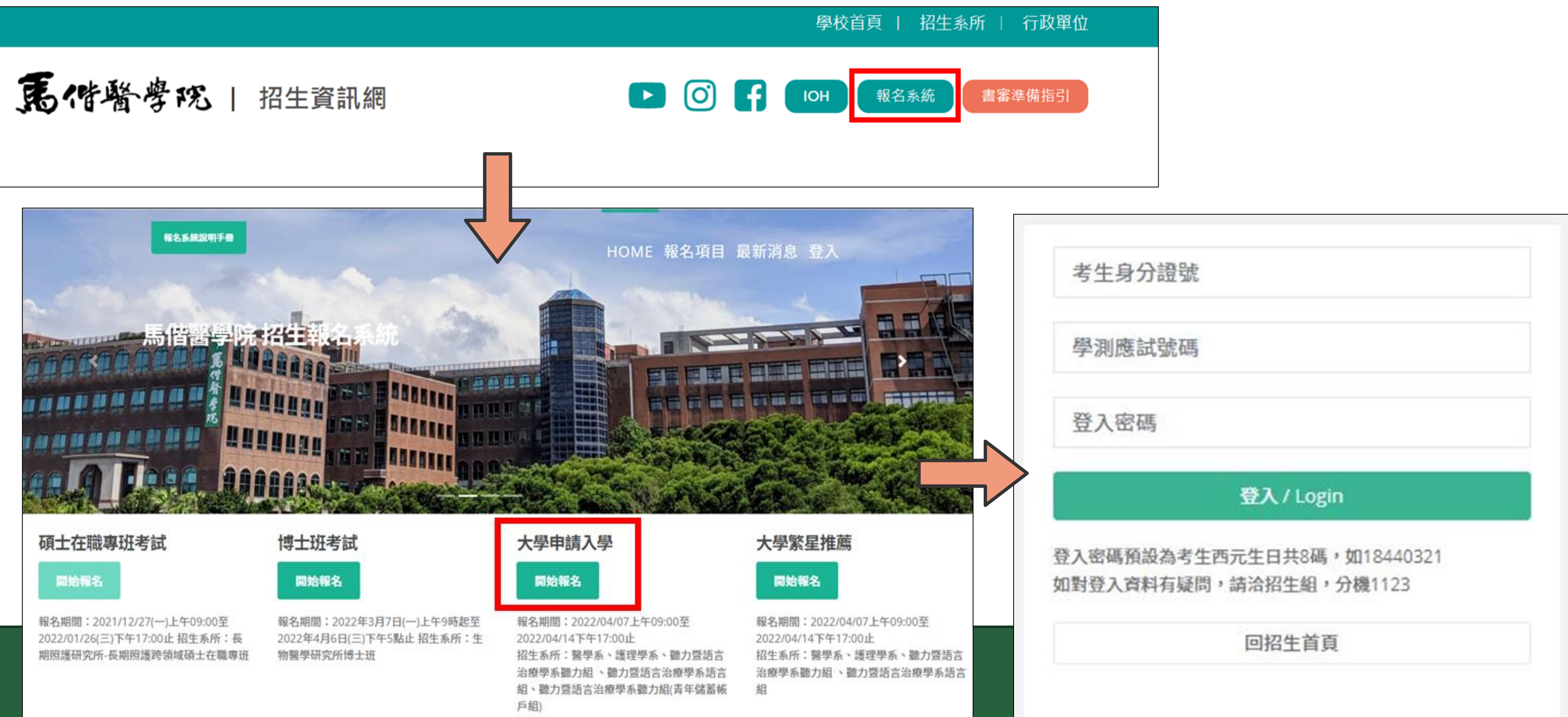

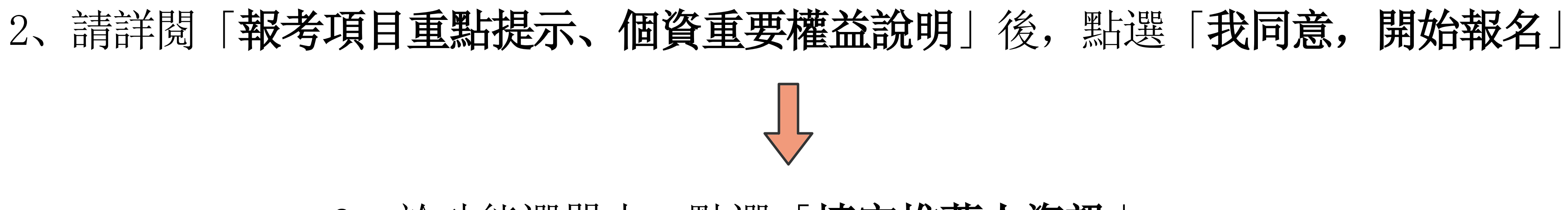

# 3、於功能選單中,點選「填寫推薦人資訊」

| 報考項目名稱              | 報考系所名稱 |         |
|---------------------|--------|---------|
| 馬偕醫學院112學年度大學申請入學甄試 | 醫學系    | 查詢報名表及總 |
|                     |        | 填寫推薦人資訊 |
|                     |        |         |

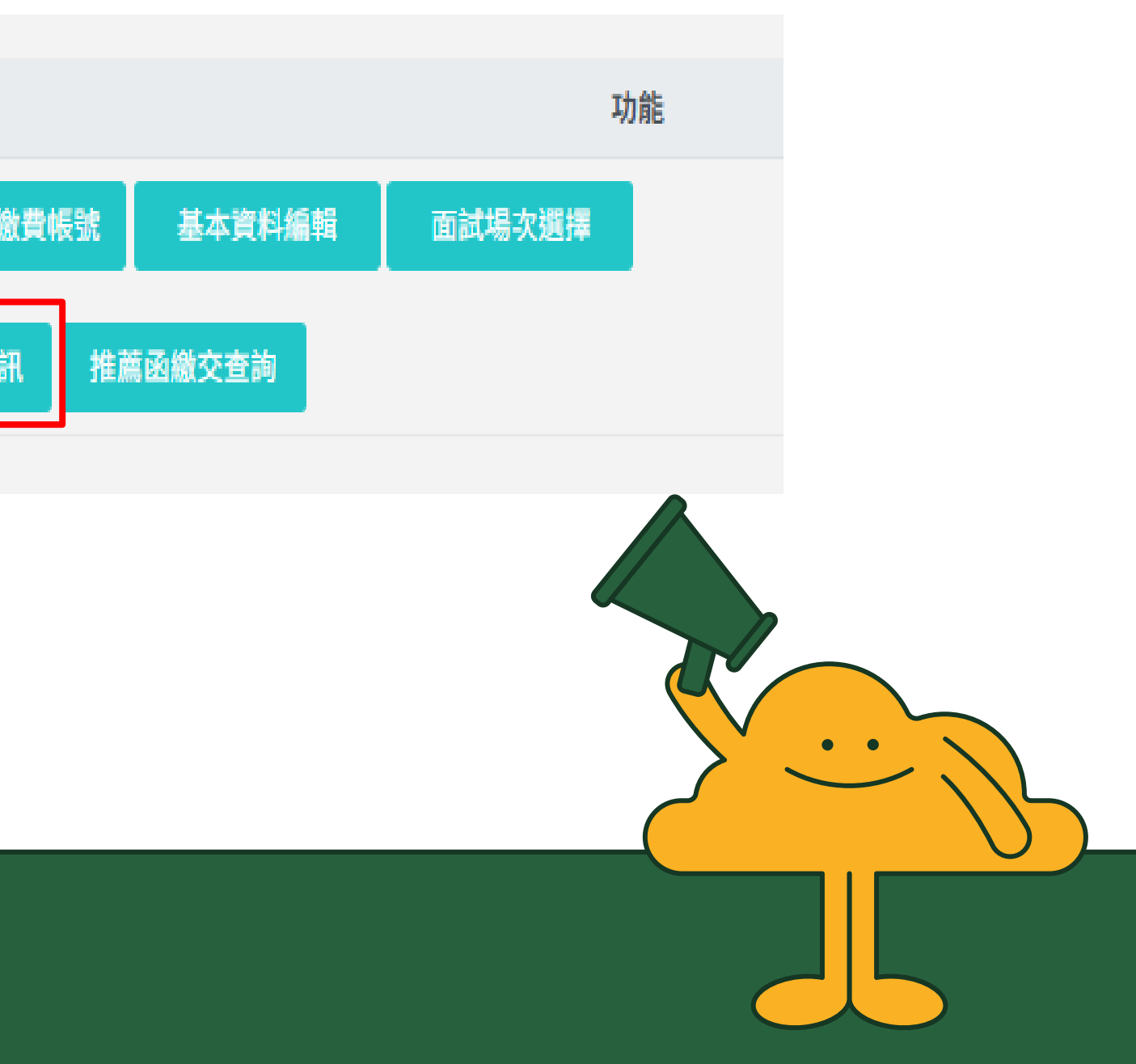

# 4、請勾選以下警語,始得填寫推薦人相關資訊(2名推薦人) 填寫完畢後,點按「寄出通知信」

用等情事者,取消錄取或入學資格。

推薦人1

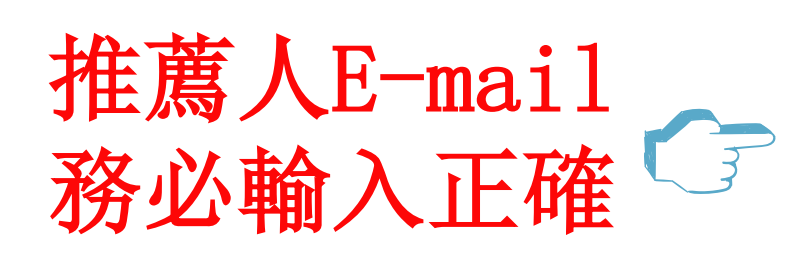

| 姓名     |  |
|--------|--|
| 服務機關   |  |
| 職稱     |  |
| 電話     |  |
| E-Mail |  |
|        |  |
|        |  |

推薦人2

| 姓名     |  |
|--------|--|
| 服務機關   |  |
| 職稱     |  |
| 電話     |  |
| E-Mail |  |

寄出通知信

推薦人名單在推薦人完成上傳動作前,皆可重複修改;一旦推薦人完成上傳動作,考生便不得自行修改推薦人名單。 每次修正推薦人資訊,系統皆會自動寄發通知信予推薦人。

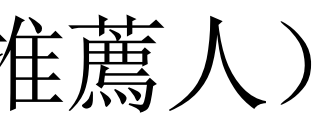

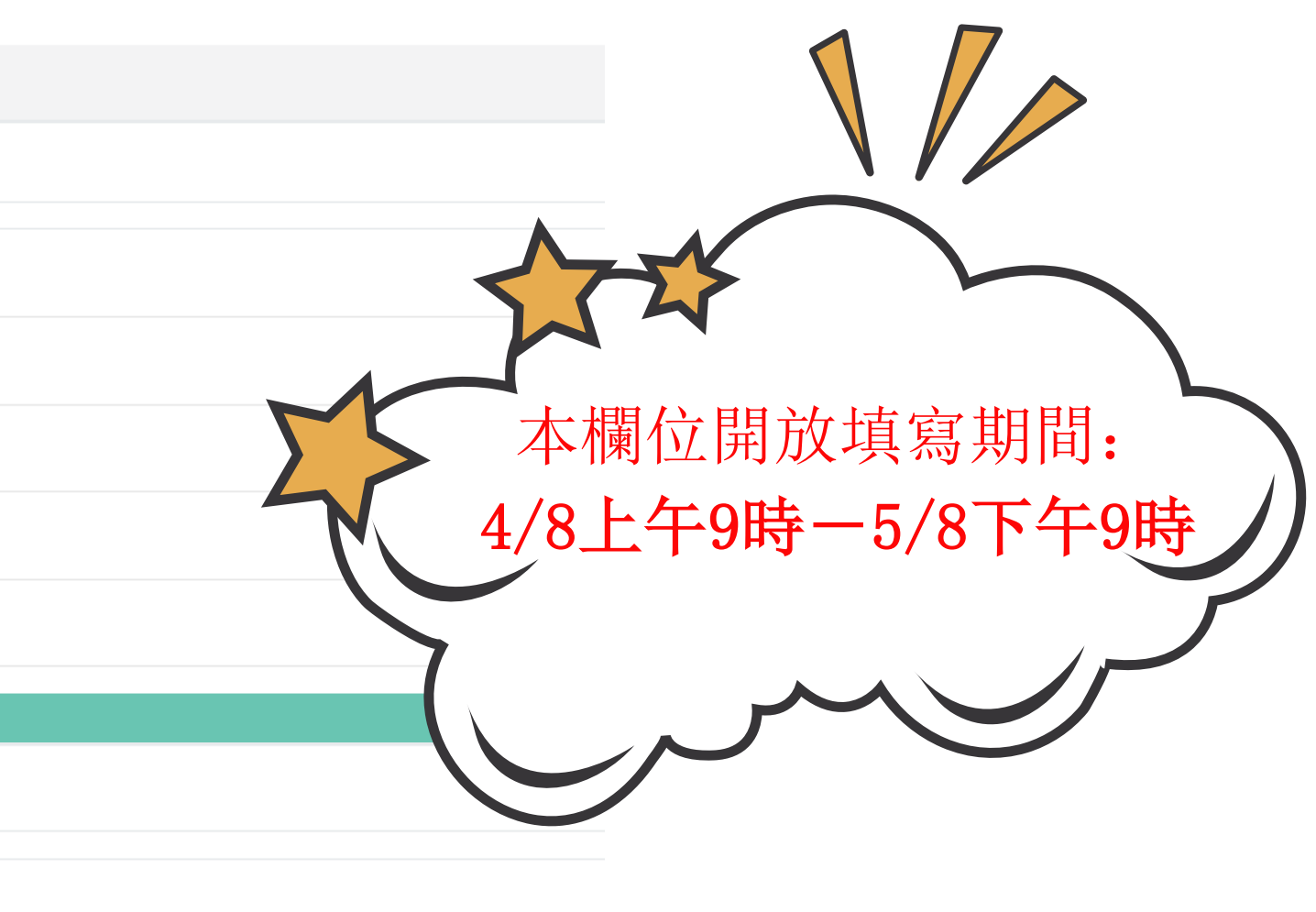

5、考生點按「寄出通知信」後,推薦人將收到上傳推薦函E-Mail通知, 並隨信附上推薦函格式下載處、上傳頁面及上傳步驟說明等連結。 請推薦人填寫推薦函、簽名或蓋章掃描成PDF檔後,點按E-Mail中→「推薦函上傳連 結 , 即顯示上傳頁面【含考生資訊】,並點按「上傳/修改檔案」

【馬偕醫學院】招生報名系統上傳推薦函通知信

馬偕醫學院系統信箱 <sysservice@mmc.edu.tw>

收件者:

親愛的老師 您好:

您的學生 王小明 (學測應試號碼:12345678) 報名112年馬偕醫學院醫學系(薪傳組)大學申請入學考試第二階段甄試 推薦函、謝謝。

| 1.馬偕醫學院醫學系(薪傳組)推薦函格式下載處: <u>點選此處連結</u><br>2.推薦函上傳連結: 點選此處連結                | 推薦函上傳   |             |  |
|----------------------------------------------------------------------------|---------|-------------|--|
| 3.推薦函上傳步驟說明連結: <u>點選此處連結</u>                                               | 姓名      |             |  |
| —————————————————————————————————————                                      | 就讀高中校名  |             |  |
| 如有上傳疑問請聯繫馬偕醫學院<br>A.招生組江小姐(02)2636-0303#1127<br>B.醫學系花小姐(02)2626_0202#1258 | 電子信箱    | - 1         |  |
| B.雷学系化小姐(02)2030-0303#1230<br>C.醫學檢驗暨再生醫學學系駱先生(02)2636-0303#1113           | 聯絡手機    |             |  |
|                                                                            | 上傳/修改檔案 |             |  |
| → 於上傳期間內,推薦/                                                               | 、可重複點按  | F.上傳/修改檔案 約 |  |

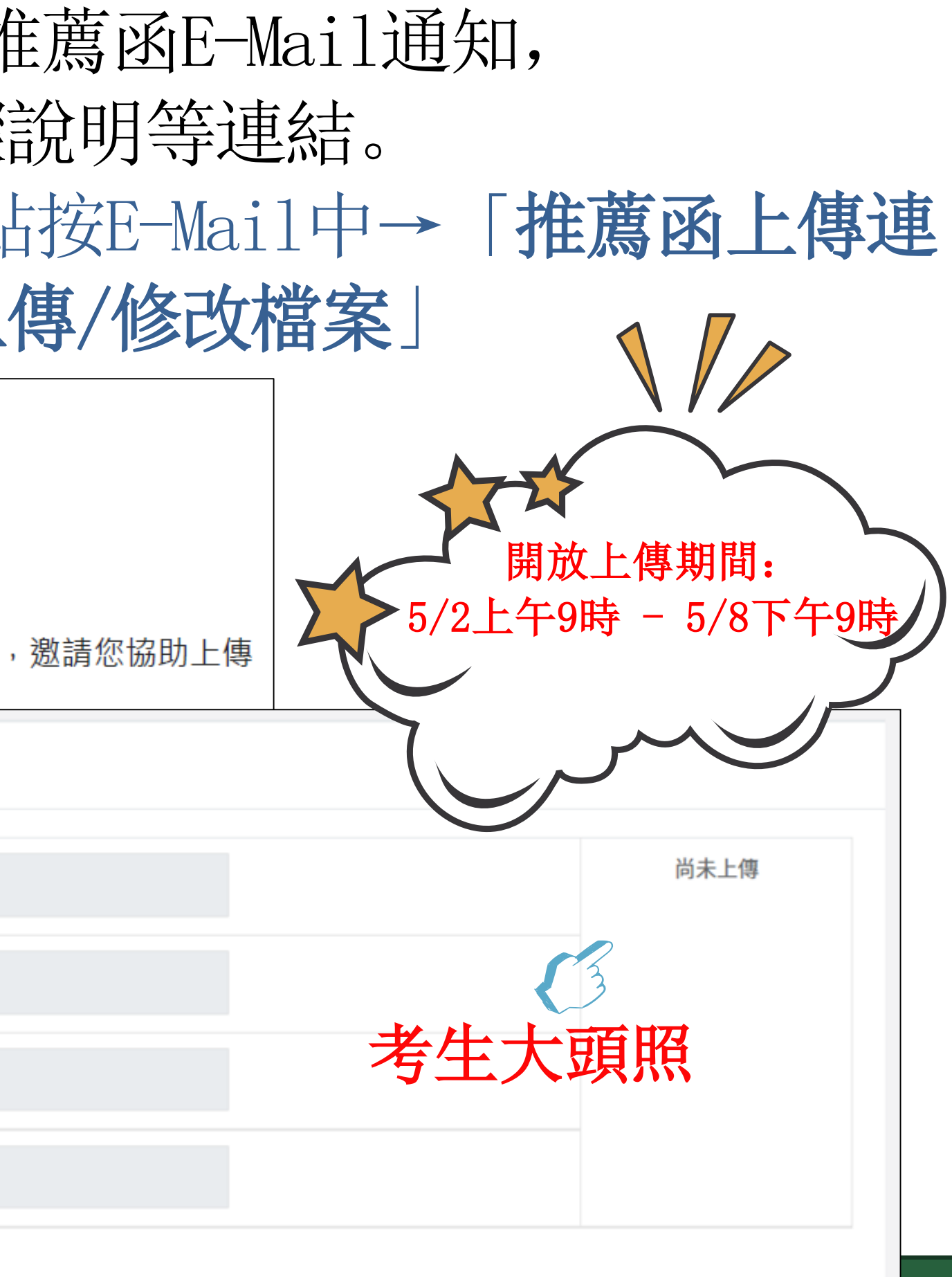

### 繳交,系統將以最後上傳檔案為主

## 5-1、本系統僅接受PDF檔,推薦人無須登入帳號密碼即可上傳

| 推薦函上傳   |                                   |
|---------|-----------------------------------|
| 姓名      |                                   |
| 就讀高中校名  | 注音:                               |
| 電子信箱    | 請上傳PDF檔案。<br>請勿上傳含有病毒<br>使用符號與空白字 |
| 聯絡手機    | Choose file                       |
| 上傳/修改檔案 |                                   |

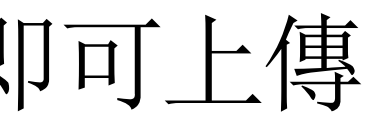

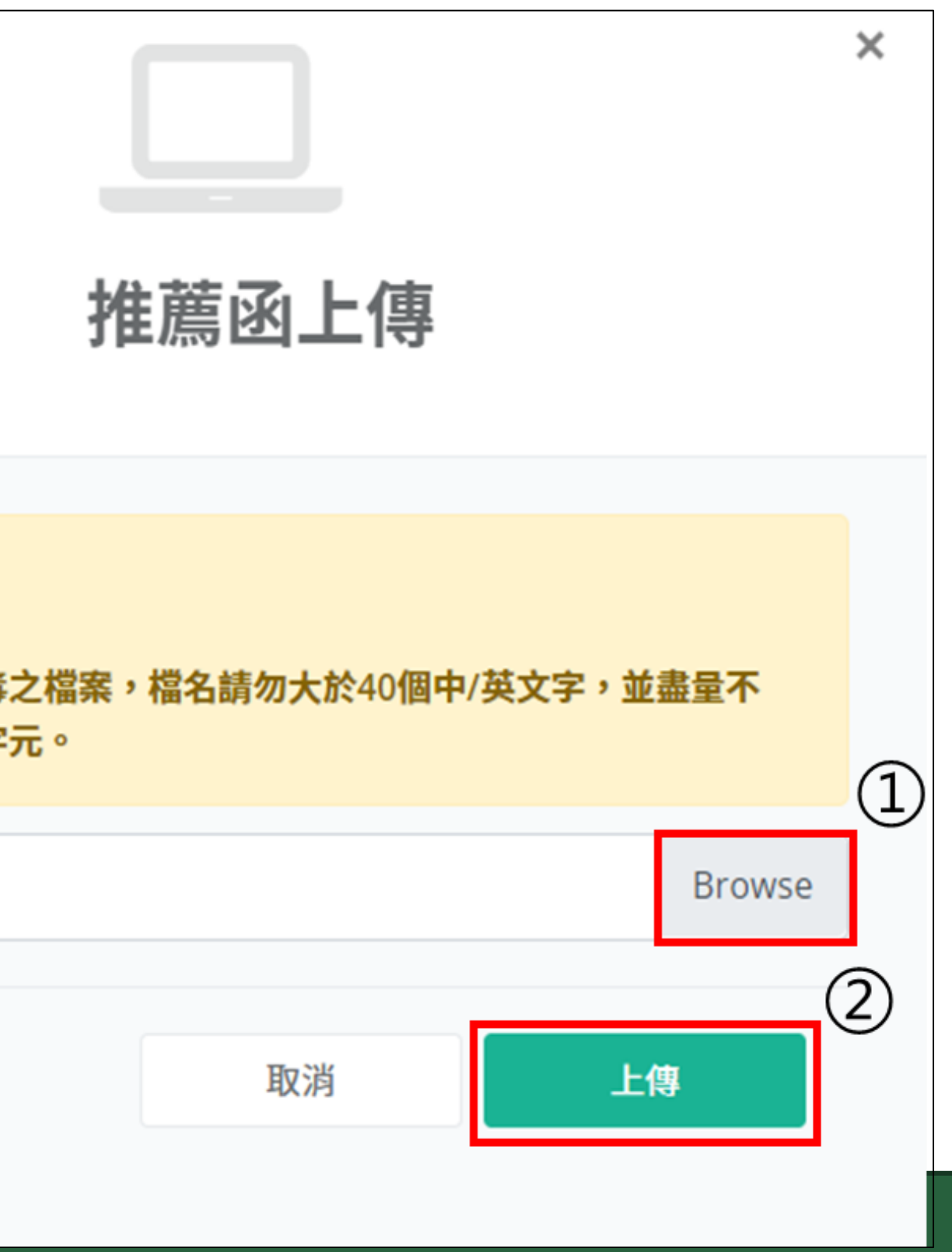

# 5-2、推薦人上傳完畢後,頁面即顯示「**推薦函已於<u>日期/時間</u>上傳完成,謝謝你~**」 之訊息

| 推 | 薦函上傳                     |                         |  |      |
|---|--------------------------|-------------------------|--|------|
|   | 姓名                       |                         |  | 尚未上傳 |
|   | 就讀高中校名                   |                         |  |      |
|   | 電子信箱                     |                         |  |      |
|   | 聯絡手機                     |                         |  |      |
| 推 | 上傳/修改檔案<br>薦函已於 2022/3/2 | 4 下午 04:58:25 上傳完成,謝謝你~ |  |      |

# 5-3、上傳完畢後,本系統自動發送「已完成推薦函提交」通知信供推薦人留存

### 【馬偕醫學院】已完成推薦函提交通知

馬偕醫學院系統信箱 < sysservice@mmc.edu.tw>

週一 2023/3/27 上午 09:04

收件者:江儀嘉 <p01881-536@mmc.edu.tw>

親愛的老師 您好:

您已完成學生 王小明 (學測應試號碼:12345678)112年馬偕醫學院醫學系(薪傳組)大學申請入學考試第二階段甄選推薦函上傳作業, 謝謝。

本信件由系統自動發送,請勿直接回覆。 如有疑問請聯繫馬偕醫學院 A.招生組江小姐(02)2636-0303#1127 B.醫學系花小姐(02)2636-0303#1258 C.醫學檢驗暨再生醫學學系駱先生(02)2636-0303#1113

# 申請入學考試第二階段甄選推薦函上傳作業,

## 6、考生可於系統功能選單中,點選「推薦函繳交查詢」

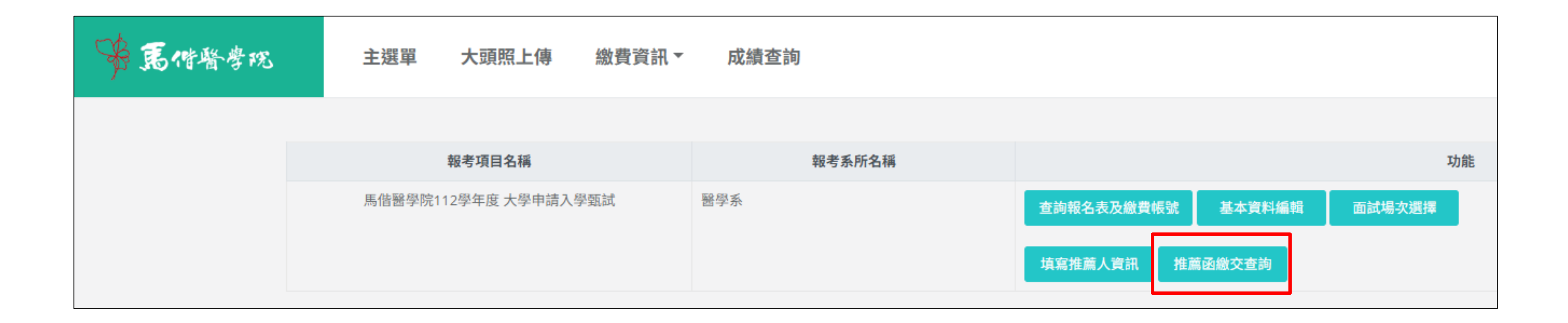

### 6-1、進入頁面後, 即顯示推薦函繳交狀態, 供考生查詢

| <b>推薦人</b> 1                      |      |    |  |  |  |
|-----------------------------------|------|----|--|--|--|
|                                   |      |    |  |  |  |
| 是否上傳                              | 檔案 已 | 上傳 |  |  |  |
|                                   |      |    |  |  |  |
| 推薦函已於 2022/3/24 下午 04:58:25 上傳完成。 |      |    |  |  |  |
|                                   |      |    |  |  |  |
| 推薦人2                              |      |    |  |  |  |
|                                   |      |    |  |  |  |
| 是否上傳                              | 檔案 未 | 上傳 |  |  |  |
|                                   |      |    |  |  |  |
|                                   |      |    |  |  |  |
|                                   |      |    |  |  |  |

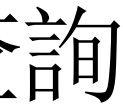

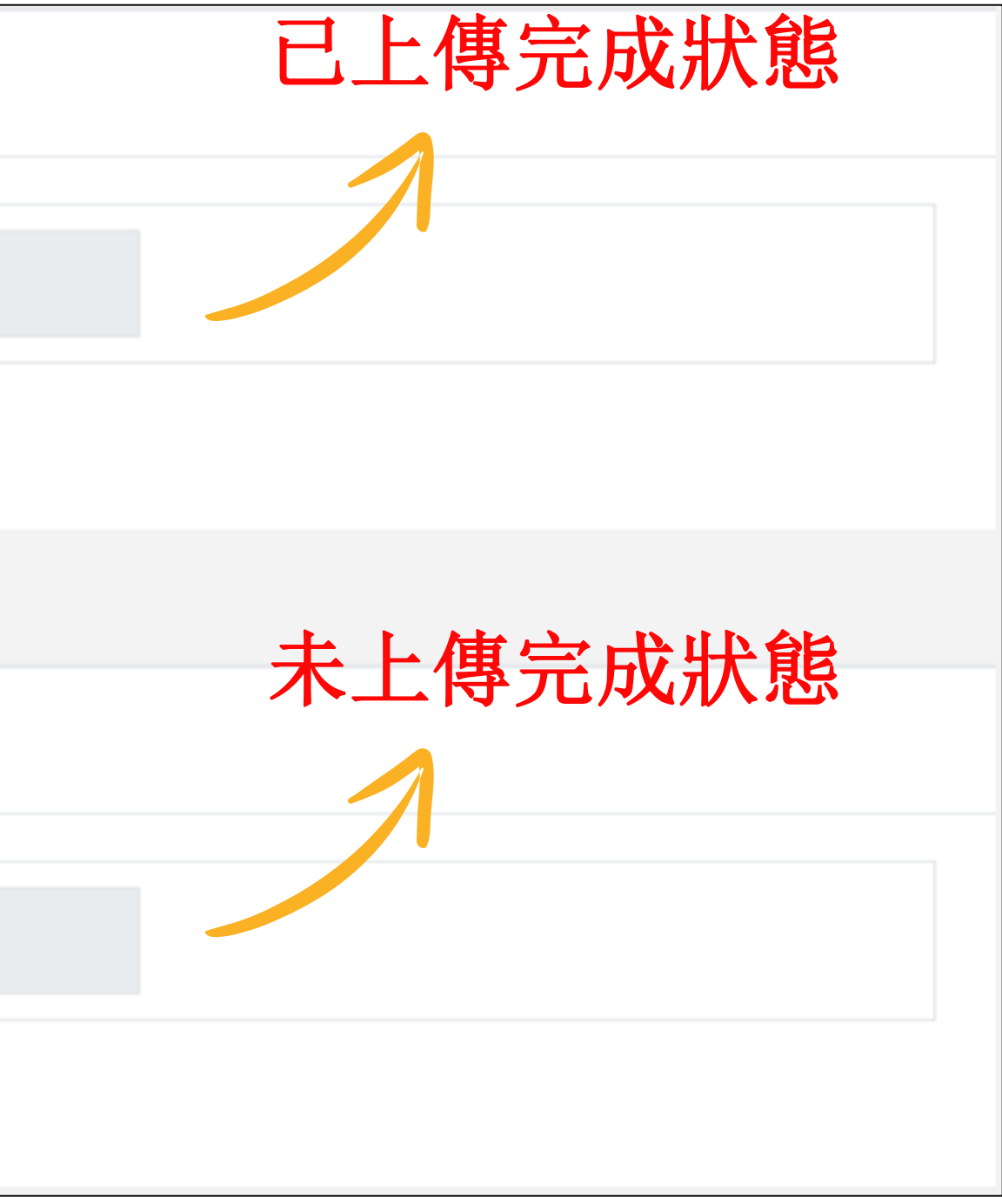

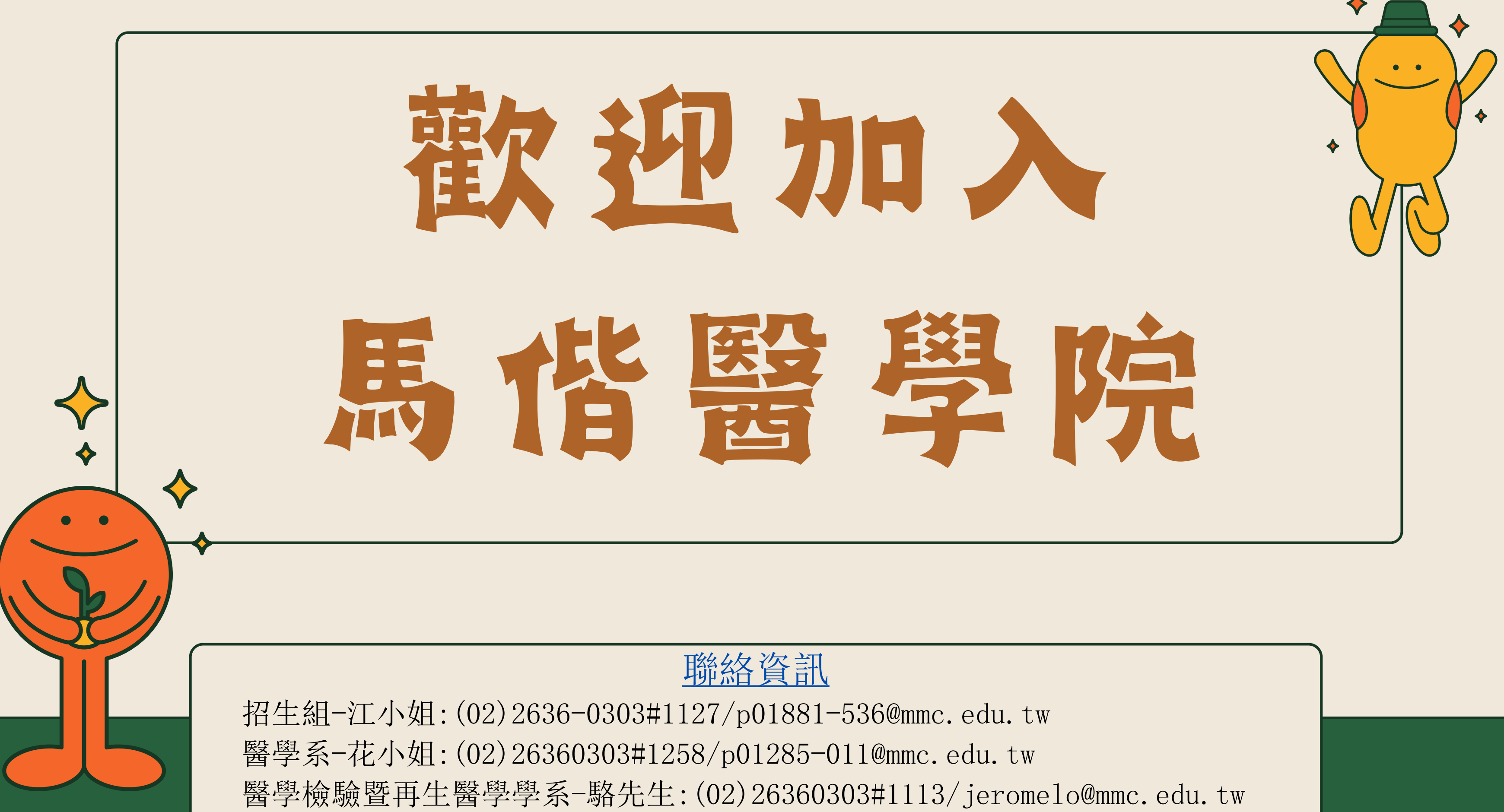